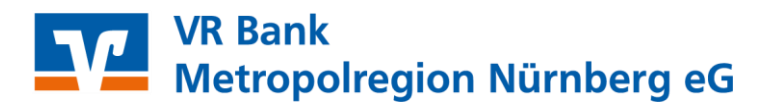

## Profi cash 12

## Anleitung zur Änderung der hinterlegten PIN

Sie haben die PIN Ihres VR-NetKeys an den aktuellen Sicherheitsstandard angepasst und wollen nun die geänderte PIN in Profi cash 12 hinterlegen.

Hierzu führen Sie bitte die folgenden Schritte aus.

- 1. Starten Sie Profi cash und melden Sie sich bitte mit Ihrem gewohnten Kennwort an.
- 2. Über den Menüpunkt "Einstellungen"  $\rightarrow$  "HBCI-Verwaltung" gelangen Sie zum benötigten Tab.

| al =                |                                                    |                                  |                 |                     |               | Profi                                       | cash                |                    |
|---------------------|----------------------------------------------------|----------------------------------|-----------------|---------------------|---------------|---------------------------------------------|---------------------|--------------------|
|                     | Kontoinformationen Zahlur                          | gsverkehr Auslands               | zahlungsverkehr | Datentransfer       | Services      | Einstellungen                               |                     |                    |
|                     |                                                    | Ê                                |                 | :                   | -             | 5                                           | 1                   | -                  |
| HBCI-<br>Verwaltung | BICS-BPD- EBICS-<br>/erwaltung Schlüsselverwaltung | Auftraggeberkonten<br>bearbeiten | Massenlöschung  | Massenänderung<br>• | Internetzugan | g Auf Standardeinstellungen<br>zurücksetzen | Zuordnungskriterien | Weitere<br>Daten ▼ |
| $ \smile $          | Bankzugänge                                        | Auftraggeberkonten               | Massendate      | enverwaltung        |               | Sonstiges                                   |                     |                    |

3. Wählen Sie nun bitte bei "HBCI-Kürzel" den Zugang aus, bei dem Ihr VR-NetKey hinterlegt ist.

| HBCI-Kürzel | VRBMN |  |
|-------------|-------|--|
|-------------|-------|--|

4. Löschen Sie alle Punkte aus dem Feld "PIN" und tragen Sie nun Ihre geänderte PIN ein. Bitte beachten Sie den Sicherheitshinweis, dass das Abspeichern des Passworts ein Sicherheitsrisiko darstellen kann.

| BCI-Kürzel                | VRBMN                                                                     |                                                                          |
|---------------------------|---------------------------------------------------------------------------|--------------------------------------------------------------------------|
| icherheitsmedium          | PIN / TAN SecureGo plus (Direktfreigabe) Neu anlegen                      |                                                                          |
| BCI Parameter Userparamet | ter Banknarameter Sicherheitsverfahren Einreichungdristen                 |                                                                          |
| BCI-Kürzel                | VREMN                                                                     |                                                                          |
| ankleitzahl               | 76069559                                                                  | Profi cash - Warnung zum Passwort                                        |
| R-NetKey oder Alias       |                                                                           | Das Abspeichern des Passworts kann ein Sicherheitsrisiko darstellen! Wen |
| N                         |                                                                           | Sie nichts speichern, wird das Passwort vor jeder übertragung abgetragt. |
| igangs-Adresse            | https://hbci11.fiducia.de/cgi-bin/hbciservlet                             | OK                                                                       |
| TTP-Header                | Verwenden von HTTP-Header für diesen Zugang                               |                                                                          |
| ektronische Kontoauszüge  | Elektronische Kontoauszüge nach Abholung automatisch quittieren           |                                                                          |
| D-Konten                  | ✓ nach einer Datenübertragung zurückgemeldete Konten automatisch anzeigen |                                                                          |

5. Klicken Sie nun bitte auf "Speichern", um die Änderung zu übernehmen. Damit haben Sie die geänderte PIN hinterlegt und können den Tab "HBCI-Verwaltung" wieder schließen.

## VR Bank Metropolregion Nürnberg eG

Für offene Fragen stehen wir Ihnen unter folgenden Telefonnummern gerne zur Verfügung.

| Tel. 09131 781-0 | VR Bank Erlangen-Höchstadt-Herzogenaurach   |
|------------------|---------------------------------------------|
| Tel. 09161 881-0 | VR meine Bank, Fürth   Neustadt   Uffenheim |
| Tel. 0911 2370-0 | VR Bank Nürnberg                            |

Alle Angaben in dieser Anleitung wurden mit größter Sorgfalt erarbeitet, dennoch sind Fehler nicht ganz auszuschließen. Die VR Bank Metropolregion Nürnberg eG übernimmt weder eine juristische Verantwortung noch irgendeine Haftung für Folgen, die auf fehlerhafte Angaben zurückgehen.